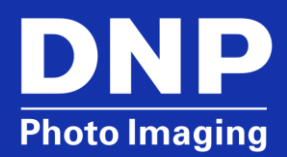

## DS-Series™ & RX-Series Printers Installing Color Profiles

© 2015. DNP Imagingcomm America Corp. All rights reserved.

## Contents

| Installing the Profile in Windows <sup>®</sup> 7 or Windows 8 | 3  |
|---------------------------------------------------------------|----|
| Installing the Profile in Mac OS v10.4 and Newer              | 10 |
| Installing the Profile in Windows XP                          | 10 |
| Contact DNP IAM Technical Support                             | 13 |

A color profile is a file that specifies how a particular device in a particular situation handles color. When a DNP printer is installed, a color profile or International Color Consortium (ICC) color profile is installed. The file will have the file extension .ICM. Different color profiles can be added and assigned to a printer to correct specific issues if required or when new profiles are released.

## Installing the Profile in Windows® 7 or Windows 8

#### NOTE:

The images used in this section are from a Windows 7 system and are for reference only. Use the same steps to add the new color profiles to a Windows 8 system.

| Printer      | ICM Name          |
|--------------|-------------------|
| DS40 Printer | DS40_20140228.icm |
| DS80 Printer | DS80_20140228.icm |
| RX1 Printer  | RX1_20140228.icm  |

- Copy the ICM file and paste it in the following location: C:\Windows\System32\Spool\Drivers\Color
- 2. From the control panel or the Start menu, locate the **Devices and Printers** option.
- 3. When the Devices and Printers window opens, locate your printer and right-click on the desired printer.

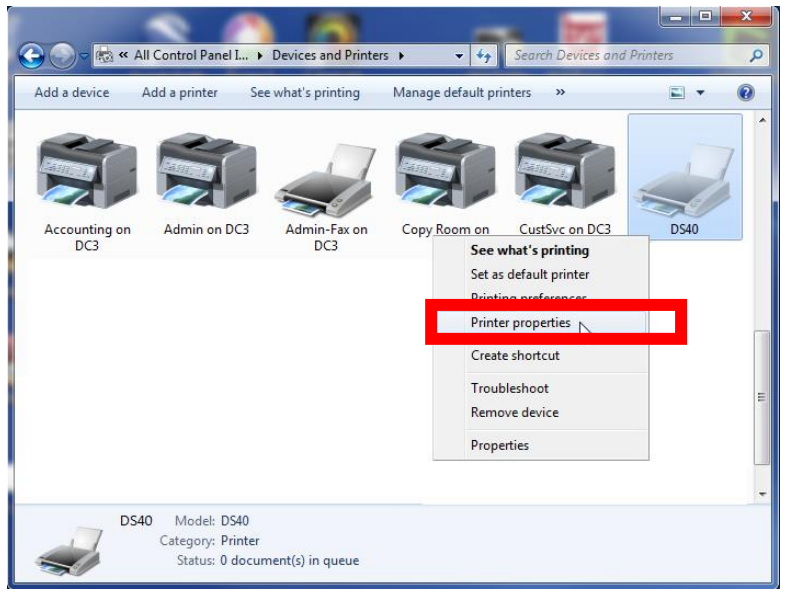

- 4. Select **Printer Properties** from the drop-down menu.
- 5. From the Printer Properties menu, select the **Color Management** tab, then click the **Color Management** button.

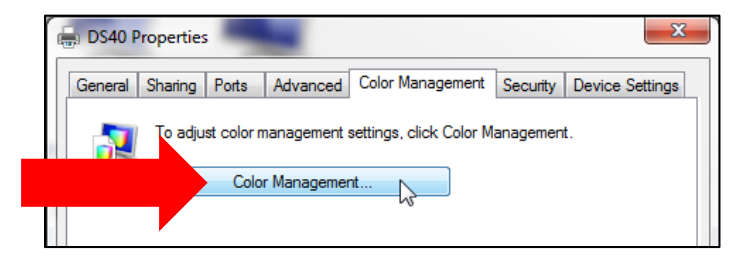

6. Select your printer from the **Device** drop-down list.

| Color Management             | ed                                                                                                    | ×                                 |
|------------------------------|----------------------------------------------------------------------------------------------------|-----------------------------------|
| Device: 💐                    | Display: 1. ThinkPad MaxBright Display 1600x                                                                                             | 900 - Intel(R) HD Graphics 4000 🔹 |
| Profiles associated with the | 2152                                                                                                    |                                   |
| ICC Profiles                 |                                                                                                    |                                   |
| Lenovo ThinkPad MaxB         |                                                                                                    |                                   |
|                              | Printer: DS40<br>Printer: Fax<br>Printer: HP Photosmart C6100<br>Printer: Microsoft XPS Document Writer<br>Printer: Sndt D OpeNicta 2013 |                                   |
| Add Re                       | move                                                                                                    | Set as Default Profile            |
| Understanding color mar      | nagement settings                                                                                                    | Profiles                          |
|                              |                                                                                                    | Close                             |

7. Verify that Use my settings for this device is checked and that Profile selection is set to Manual.

|                     | Use my settings for this device |            | Identify monitors |
|---------------------|---------------------------------|------------|-------------------|
| Profiles associated | Manual with this device:        |            |                   |
| Name                |                                 | File name  |                   |
| -                   |                                 | -          |                   |
|                     |                                 |            |                   |
|                     |                                 | $\searrow$ |                   |

8. Click the Add button under the Profiles associated with the device section.

| Device:                              | Printer: DS40                   |                |                 |
|--------------------------------------|---------------------------------|----------------|-----------------|
|                                      | Use my settings for this device | [              | Identify monito |
| Profile selection:                   | Manual                          |                |                 |
| Profiles associated with t           | his device:                     |                |                 |
| Name                                 |                                 | File name      |                 |
| ICC Profiles<br>IMSA_DS40_2014-02-28 | _BL(ushi) (default)             | D\$40_20140228 | Licm            |
|                                      |                                 | 6              |                 |
|                                      |                                 |                |                 |

9. From the list of available ICM files, select the correct ICM file, and click OK.

| Ass | ociate Color Profile                                                |                              | ×  |
|-----|---------------------------------------------------------------------|------------------------------|----|
|     | Choose a profile from the list of profiles installed on the system. |                              |    |
|     | Name                                                                | File name                    | *  |
|     | ICC Profiles                                                        |                              |    |
|     | sRGB IEC61966-2.1                                                   | sRGB Color Space Profile.icm |    |
|     | IMSA_RX1_2014-02-28_BL (ushi)                                       | RX1_20140228.icm             |    |
|     | RX1_110511_44                                                       | RX1.icc                      | =  |
|     | Agfa : Swop Standard                                                | RSWOP.icm                    |    |
|     | ds80_g47_50_20131009                                                | ds80_g47_50_20131009.icm     |    |
|     | IMSA_DS80_2014-02-28_BL (ushi)                                      | D\$80_20140228.icm           |    |
|     | IMSA_DS40_2014-02-28_BL(ushi)                                       | DS40_20140228.icm            |    |
|     | de40 a47 50 20131009                                                | DS40CorrectRed icm           | *  |
|     | Browse                                                              | OK Can                       | el |

#### **ATTENTION**:

Make sure to load the correct ICM for the printer (DS40, DS80, and RX1). If the wrong profile is loaded, select the incorrect profile on the **Color Management Tab**, and click **Remove** before adding the correct profile.

As stated in the instructions in step 1 on page 3, the new ICM profile is located in the following directory: C:\Windows\System32\Spool\Drivers\Color

10. Verify that the new ICM is displayed under the *Profiles associated with the device* section. Do this by checking that the ICM file name matches the printer ICM name in the chart at the beginning of this section (shown with a red arrow in the image below).

| Device: Printer: DS40                 |                        |
|---------------------------------------|------------------------|
| ✓ Use my settings for this device     | Identify monitors      |
| Profile selection: Manual             |                        |
| Profiles associated with this device: |                        |
| Name                                  | File name              |
| Profiles                              |                        |
|                                       |                        |
|                                       |                        |
| Add <u>Remove</u>                     | Set as Default Profile |

#### NOTE:

The old ICM file will still be designated as the default ICM at this point (highlighted in blue in the image).

11. After verifying that the new profile is loaded, click the **old profile** to select it, then click **Remove**.

| Color Management           |                   |                        |
|----------------------------|-------------------|------------------------|
| Devices All Profiles Advan | ced               |                        |
| Device:                    | Printer: DS40     | •                      |
|                            | <u> </u>          | Identify monitors      |
| Profile selection:         | Manual            | •                      |
| Profiles associated with   | this device:      |                        |
| Name                       |                   | File name              |
| ICC Profiles               |                   |                        |
| DS40_121220-10 (defau      | lt)               | DS40.icm               |
| IMSA_DS40_2014-02-28       | B_L(ushi)         | DS40_20140228.icm      |
|                            |                   |                        |
|                            |                   |                        |
|                            |                   |                        |
|                            |                   |                        |
| Add R                      | emove             | Set as Default Profile |
| Understanding color ma     | nagement settings | Profiles               |
|                            |                   | Close                  |
|                            |                   |                        |

- 12. The newly loaded ICM profile is now the default profile. If "(default)" is not displayed next to the profile name, select the profile, then press the **Set as Default Profile** button.
- 13. Close the Color Management window by pressing the **Close** button in the lower right corner of the window.
- 14. Select the **Advanced** tab.
- 15. Click **Printing Defaults** button at the bottom. These settings are applicable to all Windows user accounts. The Printing Preferences option will still override this if configured by a user.

| 🖶 DS40 Properties                                            | to a      |                  |          | ,              |
|--------------------------------------------------------------|-----------|------------------|----------|----------------|
| General Sharing Ports                                        | Advanced  | Color Management | Security | Device Setting |
| <ul> <li>Always available</li> <li>Available from</li> </ul> | 12:00 AM  | To               | 12:00    | AM ×           |
| Priority: 1                                                  | ▲<br>▼    |                  |          |                |
| Driver: DS40                                                 |           |                  | -        | New Driver     |
| Start printing immediately     Print directly to the printer |           |                  |          |                |
| Hold mismatched d                                            | locuments |                  |          |                |
| Print spooled documents first                                |           |                  |          |                |
| Enable advanced printing features                            |           |                  |          |                |
| Printing Defaults                                            | Prin      | t Processor      | Separa   | ator Page      |
|                                                              |           | ОК               | Cancel   | Apply          |

16. Select the General tab in the Printer Properties window and click the Preferences... button

| 🖶 DS40 Properti | es                  |         |                 |          |           | ×      |
|-----------------|---------------------|---------|-----------------|----------|-----------|--------|
| General Sharing | g Ports Advanc      | ed Cold | or Management   | Security | Device Se | ttings |
| æ               | DS40                |         |                 |          |           |        |
| Location:       |                     |         |                 |          |           |        |
| Comment:        |                     |         |                 |          |           |        |
|                 |                     |         |                 |          |           |        |
| Model:          | DS40                |         |                 |          |           |        |
| Features        |                     |         |                 |          |           |        |
| Color: Yes      |                     |         | Paper available | e:       |           |        |
| Double-side     | ed: No              |         | (6x4)           |          |           | *      |
| Staple: No      |                     |         |                 |          |           |        |
| Speed: Unk      | nown                |         |                 |          |           |        |
| Maximum r       | resolution: 600 dpi |         |                 |          |           | Ŧ      |
|                 |                     |         |                 |          |           |        |
|                 |                     | Prefere | ences           | Print    | Test Page |        |
| L               |                     | _       |                 |          |           |        |
|                 |                     |         | ОК              | Cancel   | A         | oply   |

- 17. Select the **Option** tab.
- 18. Select **ICM & Driver (M)** in the *Color Adjustment* section. This will enable ICM (color management) and color adjustment and is the preferred setting.

| Layout | Paper/Quality   | Option    | Color Adjustment   |         |
|--------|-----------------|-----------|--------------------|---------|
| 🔲 Boi  | rder            |           |                    |         |
| Sharpr | iess(H) : 0 (De | fault)    | •                  |         |
| Color  | Adjustment      |           |                    |         |
| © N    | lone (N) 🛛 🔘 I  | Handled b | y Driver (J) 🛛 🔘 I | ICM (I) |
| I      | CM & Driver (M) | ]         |                    |         |
|        |                 |           |                    |         |

#### 19. Click Apply.

20. On the Layout tab, click on the Advanced button.

| 🖶 DS40 Printing Preferences              |                 |
|------------------------------------------|-----------------|
| Layout Paper/Quality Option Color Adjust | tment           |
| Orientation:                             |                 |
| A Portrait                               |                 |
| Page Order:                              |                 |
| Front to Back 🔹                          |                 |
| Page Format                              | -               |
| Pages per Sheet 1 👻                      |                 |
| Draw Borders                             |                 |
|                                          | =-              |
|                                          |                 |
|                                          |                 |
|                                          |                 |
|                                          |                 |
|                                          |                 |
|                                          | Advanced        |
|                                          |                 |
|                                          |                 |
|                                          |                 |
|                                          |                 |
|                                          | OK Cancel Apply |

21. In the Advanced Options window, locate the Image Color Management option and select **ICM Handled by Host System**.

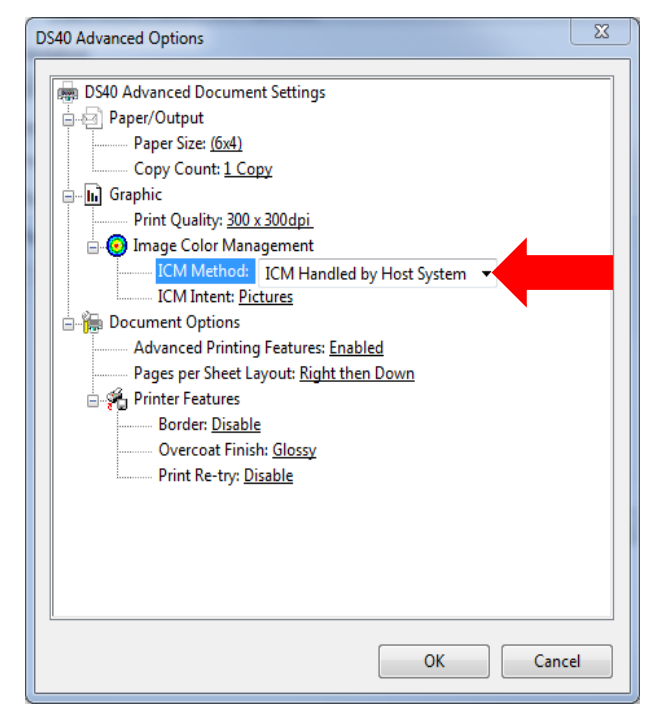

22. Close any open system windows.

Repeat these instructions for the any other printers before rebooting the computer.

# Installing the Profile in Mac OS v10.4 and Newer

- Copy the ICC file and paste it in the following location: /Mac HD/Library/Colorsync/Profiles/Profiles
- 2. The ICC profile is now ready for use in any of your software applications that require an ICC profile.

#### NOTE:

In newer versions of Mac OS, the system may prompt for the administrator password to install a new color profile.

3. Close any open system windows.

## **Installing the Profile in Windows XP**

- 1. Copy the ICM file and paste it in the following location:
  - C:\Windows\System32\Spool\Drivers\Color
  - 2. From the Printers and Faxes folder, right-click on the desired printer, and select **Properties** from the drop-down list.

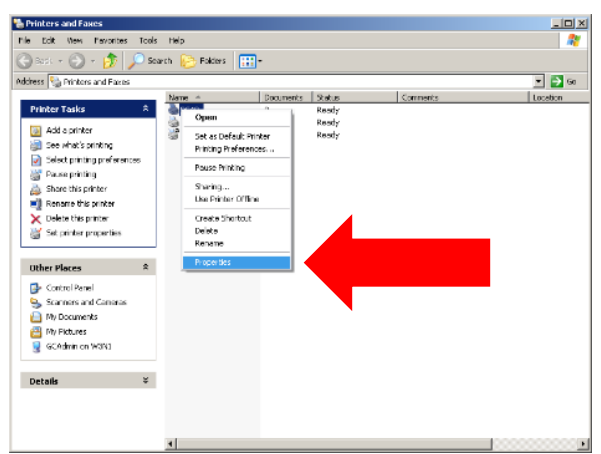

3. From the Printer Properties menu, select the Color Management tab.

| DS40 Properties                                                             |
|-----------------------------------------------------------------------------|
| Color Management Security Device Settings<br>General Sharing Ports Advanced |
|                                                                             |
| Location:                                                                   |
| Comment                                                                     |
| Mgdel: DS40                                                                 |
| Features                                                                    |
| Lolor: Yes Paper available:                                                 |
| Staple: No                                                                  |
| Speed: Unknown                                                              |
| Maximum resolution: 600 dpi                                                 |
| Printing Professionan Print Test Pres                                       |
|                                                                             |
| OK Cancel Apply                                                             |

| Printer      | ICM Name          |
|--------------|-------------------|
| DS40 Printer | DS40_20140228.icc |
| DS80 Printer | DS80_20140228.icc |
| RX1 Printer  | RX1_20140228.icc  |

- 4. On the Color Management tab, under the *Color Profiles currently associated with the printer* section, click the **Add** button.
- 💩 D540 Properties <u>? ×</u> General Sharing Color Management Ports Advanced 5. The default folder for saved ICM M file saved in the directory in Step 1: Security Device Settings These settings let you associate color profile(s) with your color printer. Color profiles control the color on your printer based on the type of media being used and the printer configuration. C:\Windows\System32\Spool <u>^</u>] 6. Select the correct ICM profile, clic • Auto Windows will automatically select the best color profile from the list of associated color profiles [Recommended] Manually select the default color profile for all output from this device from the list of associated color profiles Ma Add Profile Asso Default color profile: DS40\_0101 Look in: 🗀 icm Color Profiles currently associated with this printer: DS40 DS80 Ò DS40 0 My Recent ARX1\_ B -Add. Remove My Documents OK Cancel My Computer DS40\_20140228.icm File name ~ Add Files of type: My Network Color Profiles (".icm;".icc) v Cancel

#### ATTENTION:

Make sure to load the correct ICM for the printer (DS40, DS80, or RX1). If the wrong profile is loaded, select the incorrect profile on the **Color Management Tab**, and click **Remove** before adding the correct profile.

7. Verify that the new ICM is displayed under the *Color Profiles currently associated with the printer* section (shown with red arrow).

| General                                    | Sharing                                                                         | Ports                                                                  | Advanced                                         |
|--------------------------------------------|---------------------------------------------------------------------------------|------------------------------------------------------------------------|--------------------------------------------------|
| Color                                      | Management                                                                      | Devi                                                                   | ce Settings                                      |
| These printe type of                       | e settings let you assoc<br>r. Color profiles control<br>of media being used an | iate color profile(s)<br>the color on your pr<br>d the printer configu | with your color<br>inter based on th<br>uration. |
| Automatic                                  | : Windows will automa<br>the list of associated                                 | tically select the be<br>color profiles [Reco                          | est color profile fr<br>ommended]                |
| O <u>M</u> anual:                          | Manually select the o<br>this device from the l                                 | lefault color profile<br>ist of associated co                          | for all output fron<br>olor profiles             |
|                                            | Default color profile:                                                          | DS40 0101                                                              |                                                  |
| Color Profiles                             | currently associated wi                                                         | th this printer:                                                       |                                                  |
| Color <u>Profiles</u><br>DS40.ic<br>DS40_2 | currently associated wi<br>m<br>0140228.icm                                     | th this printer:                                                       | ~                                                |
| Color Profiles DS40.ic                     | currently associated wi<br>m<br>0140228.icm                                     | th this printer:                                                       | <u>S</u> et As Default                           |

- 8. After verifying that the new profile has been loaded, click on the old profile to select it and click **Remove**. The new profile is now the default profile.
- 9. Select the **General** tab in the Printer Properties window to open the General Properties tab. Click **Printing Preferences**.
- 10. On the Layout tab, click on the Advanced button.

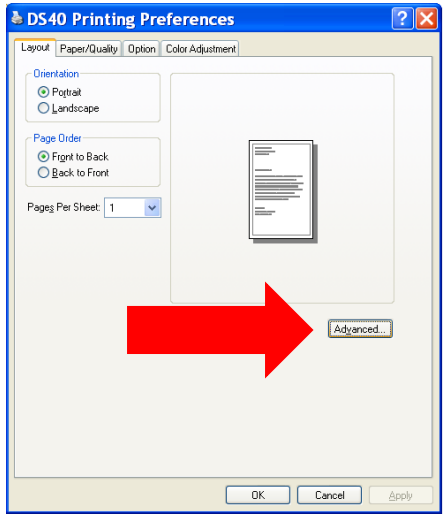

- 11. In the Advanced Options window, locate the Image Color Management option.
- 12. Make sure that ICM Handled by Host System is selected.

| DS40 Advanced Options                          | _ X |  |  |  |
|------------------------------------------------|-----|--|--|--|
|                                                |     |  |  |  |
| 🚌 DS40 Advanced Document Settings              |     |  |  |  |
| 📄 🖕 🔄 Paper/Output                             |     |  |  |  |
| Paper Size: (6x4)                              |     |  |  |  |
| Copy Count: <u>1 Copy</u>                      |     |  |  |  |
| 📄 🖕 🛄 Graphic                                  |     |  |  |  |
| Print Quality: <u>300 x 300dpi</u>             |     |  |  |  |
| 📄 😳 Image Color Management                     | _   |  |  |  |
| ICM Method: ICM Handled by Host System         |     |  |  |  |
| ICM Intent: Pictures                           |     |  |  |  |
| 📄 👘 Document Options                           |     |  |  |  |
| Advanced Printing Features: Enabled            |     |  |  |  |
| Pages per Sheet Layout: <u>Right then Down</u> |     |  |  |  |
| 📄 🥐 Printer Features                           |     |  |  |  |
| Border: <u>Disable</u>                         |     |  |  |  |
| Overcoat Finish: <u>Glossy</u>                 |     |  |  |  |
| Fint Re-try: Disable                           |     |  |  |  |
|                                                |     |  |  |  |
|                                                |     |  |  |  |
|                                                |     |  |  |  |
|                                                |     |  |  |  |
|                                                |     |  |  |  |
|                                                |     |  |  |  |
| OK Canc                                        | el  |  |  |  |

13. Close any open system windows.

Repeat these instructions for the any other printers before rebooting the computer.

### **Contact DNP IAM Technical Support**

If you are still experiencing issues, contact DNP IAM using one of the following methods:

United States Phone: 1-855-367-7604 or (724) 696-8957

Latin America Phone: 1-855-367-8008 or (724) 696-8958

Email: dnpsupport@dnp.imgcomm.com

Weekday Hours: Monday-Friday 9am EST – 6pm EST

Weekend Hours: Saturday and Sunday Closed